## Navigating the new Bizfile: File Cessation or Dissolution of Business Entity – Limited partnership

The "File cessation or dissolution of business entity" eService allows you to cease the registration of a sole proprietorship or partnership, limited partnership, public accounting firm and foreign company. You can also use this eService to file for liquidation and dissolution of a limited partnership or foreign company.

Before applying, ensure that the entity has:

- Settled all administrative matters, including completing any ongoing contractual obligations, transferring vehicle ownership, and resolving any outstanding loans or grants that may be linked to your business
- Cancelled your GST registration with the Inland Revenue Authority of Singapore (IRAS), if your business is GST-registered

For limited partnership, the cessation or dissolution can be filed by the general partner or a Corporate Service Provider (CSP).

## Step-by-step instructions to file cessation or dissolution of limited partnership

## 1) Cessation of limited partnership

Step 1: Log in to Bizfile using Corppass (Business User) credentials.

|   | A Singapore Government Agency Website                      | <u>low to identify</u> ∽                                                                      |                                  |                                      |
|---|------------------------------------------------------------|-----------------------------------------------------------------------------------------------|----------------------------------|--------------------------------------|
| k | Making Singapore the best place for busin                  | ess                                                                                           | →] Login                         | Я<br>И<br>И<br>И<br>И<br>И<br>И<br>И |
|   | Register 🔻 Manage 👻                                        | Annual filing 🔻 Deregister 👻 Others 👻                                                         | Buy information 👻   Subscribe AF | Pls ▼                                |
|   | Welcome t<br>Your one-stop digital s                       | Login                                                                                         | ×                                | 2                                    |
|   | Search for busin                                           | Business User<br>Login with UEN, Corppass to transact on behalf of a l                        | business entity.                 |                                      |
|   | Entity Industry Pe                                         | Individual User<br>Login with Singpass to transact as an individual withou<br>UEN.            | > Dut a registered               |                                      |
|   | C Enter entity name or This site is protected by reCAPTCHA | UEN to begin search<br>A and the Google <u>Privacy Policy</u> and <u>Terms of Service</u> app | Ny.                              | Click here to chat with me.          |
| 0 | Popular                                                    |                                                                                               |                                  |                                      |

For Corporate Service Provider applying for striking off on behalf for their clients, click the **"Corporate Service Provider"** tab on **"My profile – Select profile"** page and select your CSP firm from the dropdown list (if you belong to more than one CSP firm).

| My profile<br>You are logged in as Jane (NRIC \$400)                | 1234J).                                                                                                    |   |
|---------------------------------------------------------------------|----------------------------------------------------------------------------------------------------|---|
| ← Back<br>Select profile<br>Select a profile and entity to proceed. |                                                                                                    |   |
| My Entities Corporate Service Provider                              | Corporate Service Provider Select your corporate service provider firm Please select Heartelligence R1A2Z Son |   |
|                                                                     | Star Consulting MUSA Tech                                                                                     | 9 |

To select the entity you want to file for, use the search function to search and click the displayed entity name under the search bar.

| Select profile<br>Select a profile and entity to proceed. |                                                                                                    |          |
|-----------------------------------------------------------|----------------------------------------------------------------------------------------------------|----------|
| My Entities<br>Corporate Service Provider                 | Corporate Service Provider                                                                                                    |          |
|                                                           | R1A2Z Son 👻                                                                                                    |          |
|                                                           | Select the client that you would like to file for from the list below.<br>If you are filing for an ad hoc client, proceed to the post-login dashboard and select the<br>eService from the mega menu. (i)<br><u>Proceed to dashboard</u> |          |
|                                                           | Search by company name or UEN                                                                                                    |          |
|                                                           | F Sort by: Latest updated V                                                                                                    |          |
|                                                           | Dex Lab         >         Showmanry         >           202300001K         99900075J             ID To-do items: 1         To-do items: 0                                                                                               | <b>9</b> |

**Step 2:** Verify that you are on the correct entity dashboard. The entity name will be displayed on the top menu bar and the dashboard. Check that the UEN and entity name shown belong to the entity to be ceased.

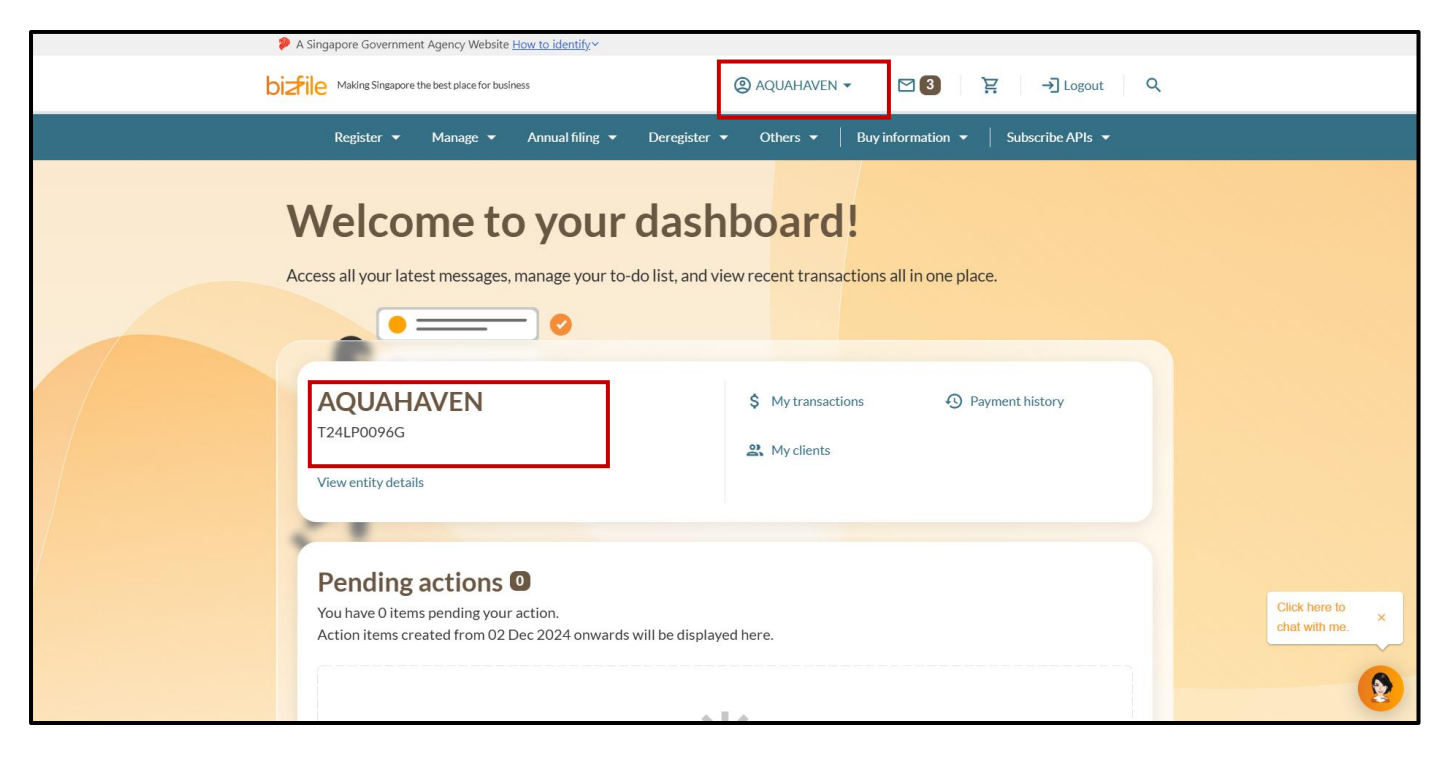

**Step 3:** From the mega menu, select **"Deregister"**, click **"Limited partnership"** tab and select **"File cessation or dissolution of business entity"**.

| A Singapore Government Agency Websit                 | te <u>How to identify</u> ∽                                              |
|------------------------------------------------------|--------------------------------------------------------------------------|
| bizfile Making Singapore the best place for bu       | usiness ② AQUAHAVEN - 전 3 注 - 귀 Lagout Q                                 |
| Register 🔻 Manage 🔻                                  | Annual filing • Deregister • Others • Buy information • Subscribe APIs • |
| Deregister<br>Access eServices to close an entity or | cancel professional registration                                         |
| Local company                                        | Limited partnership                                                      |
| Foreign company                                      | eServices to cease a limited partnership                                 |
| Sole<br>proprietorship/partnership                   | Cessation or dissolution                                                 |
| Limited liability partnership                        | File cessation or dissolution of business entity                         |
| Limited partnership                                  |                                                                          |
| Public accounting firm                               |                                                                          |
| Corporate service provider                           |                                                                          |
| Public accountant                                    | Click here to ×                                                          |
| Approved liquidator                                  |                                                                          |
|                                                      |                                                                          |

Step 4: Click "Start" on the "File cessation or dissolution of business entity" introduction page.

| Before you start         Image: Second Second Seco                                                                                                    | <ul> <li>Before you start</li> <li>Cherne that you have the following information ready:</li> <li>Date of lequidation/dissolution (for limited partnership/foreign company)</li> <li>Details of liquidator (for foreign company)</li> <li>Check that you have completed the following:</li> <li>Insure that all administrative matters such as fulfilling ongoing contractual obligations, transferring ownership of vehicles, and addressing outstanding loans or grants, have been fully addressed.</li> <li>It he business entity is GST-registered, you must apply to cancel the GST registration with the Inland Revenue Authority of Singapore (IRAS). Find out more at IRAS website.</li> <li>Metameta and the source of the source at the gas one proprietorship or partnership, as the cessation cannot be reversed once it has been approved.</li> <li>The business owners or authorised representatives closing a sole proprietorship or partnership, as the cessation cannot be reversed once it has been approved.</li> <li>The check that you have entered all information correctly before submitting your application.</li> </ul>                                                                                                    |                                                                                                    |  |
|----------------------------------------------------------------------------------------------------|----------------------------------------------------------------------------------------------------|----------------------------------------------------------------------------------------------------|--|
| <ul> <li>i Ensure that you have the following information ready:</li> <li>Date of cessation</li> <li>Date of liquidation/dissolution (for limited partnership/foreign company)</li> <li>Details of liquidator (for foreign company)</li> <li>i Details of liquidator (for foreign company)</li> <li>i Details of liquidator (for foreign company)<th><ul> <li>Check that you have the following information ready:</li> <li>Date of cessation</li> <li>Date of liquidation/dissolution (for limited partnership/foreign company)</li> <li>Details of liquidator (for foreign company)</li> <li>Check that you have completed the following:</li> <li>Insure that all administrative matters such as fulfilling ongoing contractual obligations, transferring ownership of vehicles, and addressing outstanding loans or grants, have been fully addressed.</li> <li>It he business entity is GST-registered, you must apply to cancel the GST registration with the Inland Revenue Authority of Singapore (IRAS). Find out more at <u>IRAS website</u>.</li> <li>Metains on authorised representatives closing a sole proprietorship or partnership should consider all implications before proceeding to cease the business entity, as the cessation cannot be reversed once it has been approved.</li> <li>Check that you have entered all information correctly before submitting your application.</li> </ul></th><th>Before you start</th><th></th></li></ul> | <ul> <li>Check that you have the following information ready:</li> <li>Date of cessation</li> <li>Date of liquidation/dissolution (for limited partnership/foreign company)</li> <li>Details of liquidator (for foreign company)</li> <li>Check that you have completed the following:</li> <li>Insure that all administrative matters such as fulfilling ongoing contractual obligations, transferring ownership of vehicles, and addressing outstanding loans or grants, have been fully addressed.</li> <li>It he business entity is GST-registered, you must apply to cancel the GST registration with the Inland Revenue Authority of Singapore (IRAS). Find out more at <u>IRAS website</u>.</li> <li>Metains on authorised representatives closing a sole proprietorship or partnership should consider all implications before proceeding to cease the business entity, as the cessation cannot be reversed once it has been approved.</li> <li>Check that you have entered all information correctly before submitting your application.</li> </ul>                                                                                                    | Before you start                                                                                                    |  |
| <ul> <li>Date of cessation</li> <li>Date of liquidation/dissolution (for limited partnership/foreign company)</li> <li>Details of liquidator (for foreign company)</li> <li>Details of liquidator (for foreign company)</li> <li>Check that you have completed the following:</li> <li>Ensure that all administrative matters such as fulfilling ongoing contractual obligations, transferring ownership of vehicles, and addressing outstanding loans or grants, have been fully addressed.</li> <li>If the business entity is GST-registered, you must apply to cancel the GST registration with the Inland Revenue Authority of Singapore (IRAS). Find out more at IRAS website.</li> <li>Useful reminders         <ul> <li>Business owners or authorised representatives closing a sole proprietorship or partnership should consider all implications before proceeding to cease the business entity, as the cessation cannot be reversed once it has been approved.</li> <li>Check that you have the abelia for the state of the formation of the formation of the partnership should consider all implications before proceeding to cease the business entity, as the cessation cannot be reversed once it has been approved.</li> </ul> </li> </ul>                                                                                                    | <ul> <li>Date of cessation</li> <li>Date of liquidation/dissolution (for limited partnership/foreign company)</li> <li>Details of liquidator (for foreign company)</li> <li>Check that you have completed the following:</li> <li>Busure that all administrative matters such as fulfilling ongoing contractual obligations, transferring ownership of vehicles, and addressing outstanding loans or grants, have been fully addressed.</li> <li>If the business entity is GST-registered, you must apply to cancel the GST registration with the Inland Revenue Authority of Singapore (IRAS). Find out more at <u>IRAS website</u>.</li> <li>Sustiness owners or authorised representatives closing a sole proprietorship or partnership should consider all implications before proceeding to cease the business entity, as the cessation cannot be reversed once it has been approved.</li> <li>Check that you have entered all information correctly before submitting your application.</li> </ul>                                                                                                    | Ensure that you have the following information ready:                                                                                                    |  |
| <ul> <li>Date of liquidation/dissolution (for limited partnership/foreign company)</li> <li>Details of liquidator (for foreign company)</li> <li>Details of liquidator (for foreign company)</li> <li>Check that you have completed the following: Ensure that all administrative matters such as fulfilling ongoing contractual obligations, transferring ownership of vehicles, and addressing outstanding loans or grants, have been fully addressed.</li> <li>If the business entity is GST-registered, you must apply to cancel the GST registration with the Inland Revenue Authority of Singapore (IRAS). Find out more at <u>IRAS website</u>.</li> <li>Useful reminders         <ul> <li>Business owners or authorised representatives closing a sole proprietorship or partnership should consider all implications before proceeding to cease the business entity, as the cessation cannot be reversed once it has been approved.</li> <li>Chi the incent when the business is a sole proprietor with the sole approved.</li> </ul> </li> </ul>                                                                                                    | <ul> <li>Date of liquidation/dissolution (for limited partnership/foreign company)</li> <li>Details of liquidator (for foreign company)</li> <li>Check that you have completed the following:<br/>Ensure that all administrative matters such as fulfilling ongoing contractual obligations, transferring ownership of vehicles, and addressing outstanding loans or grants, have been fully addressed.</li> <li>If the business entity is GST-registered, you must apply to cancel the GST registration with the Inland Revenue Authority of Singapore (IRAS). Find out more at IRAS website.</li> <li>Useful reminders</li> <li>Business owners or authorised representatives closing a sole proprietorship or partnership should consider all implications before proceeding to cease the business entity, as the cessation cannot be reversed once it has been approved.</li> <li>Check that you have entered all information correctly before submitting your application.</li> </ul>                                                                                                    | Date of cessation                                                                                                    |  |
| <ul> <li>Details of liquidator (for foreign company)</li> <li>Check that you have completed the following:</li> <li>Ensure that all administrative matters such as fulfilling ongoing contractual obligations, transferring ownership of vehicles, and addressing outstanding loans or grants, have been fully addressed.</li> <li>If the business entity is GST-registered, you must apply to cancel the GST registration with the Inland Revenue Authority of Singapore (IRAS). Find out more at <u>IRAS website</u>.</li> <li>Useful reminders         <ul> <li>Business owners or authorised representatives closing a sole proprietorship or partnership should consider all implications before proceeding to cease the business entity, as the cessation cannot be reversed once it has been approved.</li> <li>Chi the ince the table if the part is the business entity, as the cessation cannot be reversed once it has been approved.</li> </ul> </li></ul>                                                                                                    | <ul> <li>Details of liquidator (for foreign company)</li> <li>Check that you have completed the following:<br/>Ensure that all administrative matters such as fulfilling ongoing contractual obligations, transferring<br/>ownership of vehicles, and addressing outstanding loans or grants, have been fully addressed.</li> <li>If the business entity is GST-registered, you must apply to cancel the GST registration with the Inland<br/>Revenue Authority of Singapore (IRAS). Find out more at I<u>RAS website</u>.</li> <li>Useful reminders <ul> <li>Business owners or authorised representatives closing a sole proprietorship or partnership<br/>should consider all implications before proceeding to cease the business entity, as the cessation<br/>cannot be reversed once it has been approved.</li> <li>Check that you have entered all information correctly before submitting your application.</li> </ul> </li> </ul>                                                                                                    | Date of liquidation/dissolution (for limited partnership/foreign company)                                                                                                    |  |
| <ul> <li>Check that you have completed the following:</li> <li>Ensure that all administrative matters such as fulfilling ongoing contractual obligations, transferring ownership of vehicles, and addressing outstanding loans or grants, have been fully addressed.</li> <li>If the business entity is GST-registered, you must apply to cancel the GST registration with the Inland Revenue Authority of Singapore (IRAS). Find out more at IRAS website.</li> <li>Useful reminders         <ul> <li>Business owners or authorised representatives closing a sole proprietorship or partnership should consider all implications before proceeding to cease the business entity, as the cessation cannot be reversed once it has been approved.</li> <li>Chi the inclusion is the the business entity, as the cessation cannot be reversed once it has been approved.</li> </ul> </li> </ul>                                                                                                    | <ul> <li>Check that you have completed the following:</li> <li>Ensure that all administrative matters such as fulfilling ongoing contractual obligations, transferring ownership of vehicles, and addressing outstanding loans or grants, have been fully addressed.</li> <li>If the business entity is GST-registered, you must apply to cancel the GST registration with the Inland Revenue Authority of Singapore (IRAS). Find out more at I<u>RAS website</u>.</li> <li>Useful reminders         <ul> <li>Business owners or authorised representatives closing a sole proprietorship or partnership should consider all implications before proceeding to cease the business entity, as the cessation cannot be reversed once it has been approved.</li> <li>Check that you have entered all information correctly before submitting your application.</li> </ul> </li> </ul>                                                                                                    | Details of liquidator (for foreign company)                                                                                                    |  |
| Ensure that all administrative matters such as fulfilling ongoing contractual obligations, transferring<br>ownership of vehicles, and addressing outstanding loans or grants, have been fully addressed.<br>If the business entity is GST-registered, you must apply to cancel the GST registration with the Inland<br>Revenue Authority of Singapore (IRAS). Find out more at <u>IRAS website</u> .<br>Useful reminders<br>• Business owners or authorised representatives closing a sole proprietorship or partnership<br>should consider all implications before proceeding to cease the business entity, as the cessation<br>cannot be reversed once it has been approved.                                                                                                    | Ensure that all administrative matters such as fulfilling ongoing contractual obligations, transferring<br>ownership of vehicles, and addressing outstanding loans or grants, have been fully addressed.<br>If the business entity is GST-registered, you must apply to cancel the GST registration with the Inland<br>Revenue Authority of Singapore (IRAS). Find out more at <u>IRAS website</u> .<br>Useful reminders<br>• Business owners or authorised representatives closing a sole proprietorship or partnership<br>should consider all implications before proceeding to cease the business entity, as the cessation<br>cannot be reversed once it has been approved.<br>• Check that you have entered all information correctly before submitting your application.                                                                                                    | 2 Check that you have completed the following:                                                                                                    |  |
| If the business entity is GST-registered, you must apply to cancel the GST registration with the Inland<br>Revenue Authority of Singapore (IRAS). Find out more at <u>IRAS website</u> .           Useful reminders         Image: Comparison of Comparison of                                                                                                    | If the business entity is GST-registered, you must apply to cancel the GST registration with the Inland<br>Revenue Authority of Singapore (IRAS). Find out more at <u>IRAS website</u> .          Useful reminders       Image: Comparison of the Comparison of the | Ensure that all administrative matters such as fulfilling ongoing contractual obligations, transferring<br>ownership of vehicles, and addressing outstanding loans or grants, have been fully addressed.                                                                                                    |  |
| Useful reminders  Business owners or authorised representatives closing a sole proprietorship or partnership should consider all implications before proceeding to cease the business entity, as the cessation cannot be reversed once it has been approved.                                                                                                    | Useful reminders       Image: Comparison of the second second secon                  | If the business entity is GST-registered, you must apply to cancel the GST registration with the Inland Revenue Authority of Singapore (IRAS). Find out more at <u>IRAS website</u> .                                                                                                    |  |
| <ul> <li>Business owners or authorised representatives closing a sole proprietorship or partnership<br/>should consider all implications before proceeding to cease the business entity, as the cessation<br/>cannot be reversed once it has been approved.</li> <li>Chub has not been approved.</li> </ul>                                                                                                    | <ul> <li>Business owners or authorised representatives closing a sole proprietorship or partnership should consider all implications before proceeding to cease the business entity, as the cessation cannot be reversed once it has been approved.</li> <li>Check that you have entered all information correctly before submitting your application.</li> </ul>                                                                                                    | Useful reminders 0                                                                                                    |  |
| should consider all implications before proceeding to cease the business entity, as the cessation cannot be reversed once it has been approved.                                                                                                    | <ul> <li>should consider all implications before proceeding to cease the business entity, as the cessation cannot be reversed once it has been approved.</li> <li>Check that you have entered all information correctly before submitting your application.</li> </ul>                                                                                                    | Business owners or authorised representatives closing a sole proprietorship or partnership                                                                                                    |  |
|                                                                                                    | Check that you have entered all information correctly before submitting your application.                                                                                                    | should consider all implications before proceeding to cease the business entity, as the cessation                                                                                                    |  |
| I Deck That you have entered all information correctly before submitting your application                                                                                                    | Circek that you have effected an minimation correctly before submitting your application.                                                                                                    | Check that you have entered all information correctly before submitting your application                                                                                                    |  |
| Cneck that you have entered all information correctly before submitting your application.                                                                                                    |                                                                                                    | Business owners or authorised representatives closing a sole proprietorship or partnership<br>should consider all implications before proceeding to cease the business entity, as the cessation<br>cannot be reversed once it has been approved.     Check that you have entered all information correctly before submitting your application. |  |
|                                                                                                    |                                                                                                    | Start →                                                                                                    |  |
| Start →                                                                                                    | Start →                                                                                                    |                                                                                                    |  |

**Step 5:** To cease the registration of the limited partnership, select **"Cessation of Limited Partnership"** from the dropdown list and click **"Next".** 

| Enter cessation/dissolu     | tion details                                                                                                    |                        |                               |
|-----------------------------|----------------------------------------------------------------------------------------------------|------------------------|-------------------------------|
| Business entity information | Entity name<br>AQUAHAVEN                                                                                                    | UEN<br>T24LP0096G      |                               |
| ← Back                      | Type of transaction<br>Select type of transaction<br>Cessation of Limited Partnership<br>Dissolution of Limited Partnership | ▲<br>Save draft Next → | Click here to chat with me. × |

**Step 6:** Enter the cessation date and select the reason for cessation from the dropdown list. The cessation date must be either the current date or a past date; future dates are not permitted.

**Important:** If the limited partnership's registration has expired, you must first renew the registration before proceeding to file the cessation.

| Transaction type  | Type of transaction<br>Cessation of Limited Partnership            | •        |                             |
|-------------------|--------------------------------------------------------------------|----------|-----------------------------|
| Cessation details |                                                                    |          |                             |
|                   | Date of cessation 27 Mar 2025                                      | <b></b>  | -                           |
|                   | Reason for cessation<br>Select reason for cessation                | •        |                             |
| ← Back            | By Order of Court<br>Mutual decision by partners to cease business |          | Click here to chat with me. |
|                   | Never commenced business Poor business                             |          | 0                           |
|                   |                                                                    |          | •                           |
|                   | 1 About Us 🖹 News Room                                             | E Guides |                             |

5

| Transaction type  |                                                                            |        |               |
|-------------------|----------------------------------------------------------------------------|--------|---------------|
|                   | Type of transaction           Cessation of Limited Partnership             | •      |               |
| Cessation details |                                                                            |        |               |
|                   | Date of cessation 27 Mar 2025                                              | Ē      |               |
|                   | Reason for cessation<br>Select reason for cessation                        | •      |               |
| <del>C</del> Back | Death or bankruptcy of one or more partners<br>Disagreement among partners | Next → | Click here to |
|                   | Registering a new Business, Company or LLP<br>Stopped carrying on business |        |               |
|                   | Other reasons                                                              |        | •             |
|                   | About Us 🖹 News Room 🛃 Gu                                                  | ides   |               |

**Step 7:** If you select **"Other reasons"**, enter the reason in the text box provided and click **"Next"** to proceed.

| Iransaction type  |                                  |                 |                             |
|-------------------|----------------------------------|-----------------|-----------------------------|
|                   | Type of transaction              |                 |                             |
|                   | Cessation of Limited Partnership | •               |                             |
|                   |                                  |                 |                             |
| Cessation details |                                  |                 |                             |
|                   | Date of cessation                |                 |                             |
|                   | 27 Mar 2025                      | Ë               |                             |
|                   | Reason for cessation             |                 |                             |
|                   | Other reasons                    | •               |                             |
|                   | 011                              |                 |                             |
|                   | Enter other reasons              |                 |                             |
|                   |                                  |                 |                             |
| ← Back            |                                  | Save draft Next | Click here to chat with me. |
|                   |                                  |                 |                             |
|                   |                                  |                 | <u></u>                     |
|                   |                                  |                 |                             |
|                   |                                  |                 |                             |

**Step 8:** Review all information carefully. Confirm your submission by ticking the declaration box, then click **"Submit"**.

|                                                                                                    | Prore submitting.                                                                                                    |
|----------------------------------------------------------------------------------------------------|----------------------------------------------------------------------------------------------------|
| Business entity informatio                                                                                                    | n                                                                                                    |
| Entity name                                                                                                    | UEN                                                                                                    |
| AQUAHAVEN LIMITED LIABILITY<br>PARTNERSHIP                                                                                                    | T24LP0096G                                                                                                    |
| Transaction type                                                                                                    |                                                                                                    |
| Type of transaction                                                                                                    |                                                                                                    |
| Type of construction                                                                                                    |                                                                                                    |
| Cessation of Limited Partnership                                                                                                    |                                                                                                    |
| Cessation of Limited Partnership                                                                                                    |                                                                                                    |
| Cessation of Limited Partnership<br>Cessation details                                                                                                    |                                                                                                    |
| Cessation of Limited Partnership Cessation details Date of cessation                                                                                                    | Reason for cessation                                                                                                    |
| Cessation of Limited Partnership<br>Cessation details<br>Date of cessation<br>27 Mar 2025                                                                                                 | Reason for cessation<br>Poor business                                                                                                    |
| Cessation of Limited Partnership<br>Cessation details<br>Date of cessation<br>27 Mar 2025                                                                                                 | Reason for cessation<br>Poor business                                                                                                    |
| Cessation of Limited Partnership Cessation details Date of cessation 27 Mar 2025 I, Ava Ma, declare that: I I declare that I have obtain                                                  | Reason for cessation<br>Poor business                                                                                                    |
| Cessation of Limited Partnership Cessation details Date of cessation 27 Mar 2025 I, Ava Ma, declare that: I I declare that I have obtai The above information su                          | Reason for cessation<br>Poor business<br>ined consent from all the General Partners for the cessation / dissolution of the entity.                                                                                                    |
| Cessation of Limited Partnership Cessation details Date of cessation 27 Mar 2025 I, Ava Ma, declare that: I I declare that I have obtai The above information su I am aware that I may be | Reason for cessation<br>Poor business<br>ined consent from all the General Partners for the cessation / dissolution of the entity.<br>abmitted is true and correct to the best of my knowledge and I am authorised to file this application/transaction.<br>liable to prosecution if I submit any false or misleading information in this application/transaction. |

**Step 9:** Upon successful submission, you will see an acknowledgement message that the registration for the entity has ceased.

| AQUAHAVEN<br>T24LP0096G |                              |                                                                |                      |          |
|-------------------------|------------------------------|----------------------------------------------------------------|----------------------|----------|
| (1)                     | (<br>Review a                | 2                                                              | Complete             |          |
|                         |                              |                                                                |                      |          |
|                         |                              |                                                                |                      |          |
|                         | Transaction subm             | nitted successfully                                            |                      |          |
| Reg                     | istration of AQUAHAVEN, T24L | P0096G has ceased on 27 Mar 202                                | 5.                   |          |
|                         | Go to M                      | y Transaction                                                  |                      |          |
|                         | Transacti                    | on details                                                     |                      |          |
| UEN                     | Transaction ID               | Transaction name                                               | Date and time        |          |
| T24LP0096G 1            | 7250008129                   | Notification on<br>cessation/dissolution of business<br>entity | 28 Mar 2025 10:09 AM | <b>9</b> |

**Step 10:** You will receive a notification in your Bizfile Inbox confirming the cessation and the status of the limited partnership updated to "Ceased registration".

| Register 🔻 Manage 👻 Annual filing 👻 Deregister 👻 Others 👻   Buy information 👻   Subscribe APIs 💌                                                                                                    |  |
|----------------------------------------------------------------------------------------------------|--|
| Home > Inbox                                                                                                    |  |
| Inbox                                                                                                    |  |
|                                                                                                    |  |
| ← All messages<br>Cessation of registration<br>28 Mar 2025 - 10:09 AM                                                                                                    |  |
| Dear Sir/Madam,<br>• Entity Name: AQUAHAVEN<br>• Entity UEN: T24LP0096G<br>• Transaction Number: T250008129<br>• Cessation date: 27 Mar 2025<br>The registration of AQUAHAVEN has ceased on 27 Mar 2025. Consequently, the status of your entity registration has been updated to "Ceased<br>Registration". |  |
| Accounting and Corporate Regulatory Authority (ACRA)                                                                                                    |  |

## 2) Dissolution of limited partnership

**Step 1:** From the mega menu, select **"Deregister"**, click **"Limited partnership"** tab and select **"File cessation or dissolution of business entity"**.

| A Singapore Government Agency Websit                          | e <u>How to identify</u> ∽                                             |
|---------------------------------------------------------------|------------------------------------------------------------------------|
| Diztie Making Singapore the best place for bu                 | siness ② AQUAHAVEN ▼ 🖂 🛐 🚽 Logout 🔍                                    |
| Register 👻 Manage 👻                                           | Annual filing   Deregister   Others   Buy information   Subscribe APIs |
| <b>Deregister</b><br>Access eServices to close an entity or o | cancel professional registration                                       |
| Local company                                                 | Limited partnership                                                    |
| Foreign company                                               | eServices to cease a limited partnership                               |
| Sole                                                          | Cessation or dissolution                                               |
| proprietorship/partnership                                    | i File cessation or dissolution of business entity                     |
| Limited liability partnership                                 |                                                                        |
| Limited partnership                                           |                                                                        |
| Public accounting firm                                        |                                                                        |
| Corporate service provider                                    |                                                                        |
| Public accountant                                             | Click here to x chat with me                                           |
| Approved liquidator                                           |                                                                        |
|                                                               | •                                                                      |

Step 2: Click "Start" on the "File cessation or dissolution of business entity" introduction page.

| <ul> <li>Ensure that you have the following information ready:</li> <li>Date of cessation</li> <li>Date of liquidation/dissolution (for limited partnership/foreign company)</li> <li>Details of liquidator (for foreign company)</li> <li>Check that you have completed the following:</li> <li>Ensure that all administrative matters such as fulfilling ongoing contractual obligations, transferring ownership of vehicles, and addressing outstanding loans or grants, have been fully addressed.</li> <li>If the business entity is GST-registered, you must apply to cancel the GST registration with the Inland Revenue Authority of Singapore (IRAS). Find out more at IRAS website.</li> <li>Useful reminders <ul> <li>Business owners or authorised representatives closing a sole proprietorship or partnership should consider all implications before proceeding to cease the business entity, as the cessation cannot be reversed once it has been approved.</li> <li>Check that you have entered all information correctly before submitting your application.</li> </ul> </li> </ul>                                                                                                    | <ul> <li>Ensure that you have the following information ready:</li> <li>Date of cessation</li> <li>Date of liquidation/dissolution (for limited partnership/foreign company)</li> <li>Details of liquidation (for foreign company)</li> <li>Check that you have completed the following:</li> <li>Ensure that all administrative matters such as fulfilling ongoing contractual obligations, transferring ownership of vehicles, and addressing outstanding loans or grants, have been fully addressed.</li> <li>If the business entity is GST-registered, you must apply to cancel the GST registration with the Inland Revenue Authority of Singapore (IRAS). Find out more at IRAS website.</li> <li>Useful reminders</li> <li>Business owners or authorised representatives closing a sole proprietorship or partnership should consider all implications before proceeding to cease the business entity, as the cessation cannot be reversed once it has been approved.</li> <li>Check that you have entered all information correctly before submitting your application.</li> </ul> | Before you start                                                                                                    |                                                                                                    |
|----------------------------------------------------------------------------------------------------|----------------------------------------------------------------------------------------------------|----------------------------------------------------------------------------------------------------|----------------------------------------------------------------------------------------------------|
| <ul> <li>Date of cessation</li> <li>Date of liquidation/dissolution (for limited partnership/foreign company)</li> <li>Details of liquidator (for foreign company)</li> <li>Details of liquidator (for foreign company)</li> <li>Check that you have completed the following:</li> <li>Ensure that all administrative matters such as fulfilling ongoing contractual obligations, transferring ownership of vehicles, and addressing outstanding loans or grants, have been fully addressed.</li> <li>If the business entity is GST-registered, you must apply to cancel the GST registration with the Inland Revenue Authority of Singapore (IRAS). Find out more at IRAS website.</li> <li>Useful reminders         <ul> <li>Business owners or authorised representatives closing a sole proprietorship or partnership should consider all implications before proceeding to cease the business entity, as the cessation cannot be reversed once it has been approved.</li> <li>Check that you have entered all information correctly before submitting your application.</li> </ul> </li> </ul>                                                                                                    | <ul> <li>Date of cessation</li> <li>Date of liquidation/dissolution (for limited partnership/foreign company)</li> <li>Details of liquidation (for foreign company)</li> <li>Details of liquidator (for foreign company)</li> <li>Check that you have completed the following:</li> <li>Ensure that all administrative matters such as fulfilling ongoing contractual obligations, transferring ownership of vehicles, and addressing outstanding loans or grants, have been fully addressed.</li> <li>If the business entity is GST-registered, you must apply to cancel the GST registration with the Inland Revenue Authority of Singapore (IRAS). Find out more at IRAS website.</li> <li>Useful reminders</li> <li>Business owners or authorised representatives closing a sole proprietorship or partnership should consider all implications before proceeding to cease the business entity, as the cessation cannot be reversed once it has been approved.</li> <li>Check that you have entered all information correctly before submitting your application.</li> </ul>           | Ensure that you have the following information ready:                                                                                                    |                                                                                                    |
| <ul> <li>Date of liquidation/dissolution (for limited partnership/foreign company)</li> <li>Details of liquidator (for foreign company)</li> <li>Details of liquidator (for foreign company)</li> <li>Check that you have completed the following: Ensure that all administrative matters such as fulfilling ongoing contractual obligations, transferring ownership of vehicles, and addressing outstanding loans or grants, have been fully addressed.</li> <li>If the business entity is GST-registered, you must apply to cancel the GST registration with the Inland Revenue Authority of Singapore (IRAS). Find out more at <u>IRAS website</u>.</li> <li>Useful reminders         <ul> <li>Business owners or authorised representatives closing a sole proprietorship or partnership should consider all implications before proceeding to cease the business entity, as the cessation cannot be reversed once it has been approved.</li> <li>Check that you have entered all information correctly before submitting your application.</li> </ul> </li> </ul>                                                                                                    | <ul> <li>Date of liquidation/dissolution (for limited partnership/foreign company)</li> <li>Details of liquidatior (for foreign company)</li> <li>Details of liquidator (for foreign company)</li> <li>Check that you have completed the following:<br/>Ensure that all administrative matters such as fulfilling ongoing contractual obligations, transferring ownership of vehicles, and addressing outstanding loans or grants, have been fully addressed.</li> <li>If the business entity is GST-registered, you must apply to cancel the GST registration with the Inland Revenue Authority of Singapore (IRAS). Find out more at <u>IRAS website</u>.</li> <li>Useful reminders <ul> <li>Business owners or authorised representatives closing a sole proprietorship or partnership should consider all implications before proceeding to cease the business entity, as the cessation cannot be reversed once it has been approved.</li> <li>Check that you have entered all information correctly before submitting your application.</li> </ul></li></ul>                          | Date of cessation                                                                                                    |                                                                                                    |
| <ul> <li>Details of liquidator (for foreign company)</li> <li>Check that you have completed the following: Ensure that all administrative matters such as fulfilling ongoing contractual obligations, transferring ownership of vehicles, and addressing outstanding loans or grants, have been fully addressed. If the business entity is GST-registered, you must apply to cancel the GST registration with the Inland Revenue Authority of Singapore (IRAS). Find out more at <u>IRAS website</u>.</li> <li>Useful reminders         <ul> <li>Business owners or authorised representatives closing a sole proprietorship or partnership should consider all implications before proceeding to cease the business entity, as the cessation cannot be reversed once it has been approved.</li> <li>Check that you have entered all information correctly before submitting your application.</li> </ul> </li> </ul>                                                                                                    | <ul> <li>Details of liquidator (for foreign company)</li> <li>② Check that you have completed the following:<br/>Ensure that all administrative matters such as fulfilling ongoing contractual obligations, transferring<br/>ownership of vehicles, and addressing outstanding loans or grants, have been fully addressed.<br/>If the business entity is GST-registered, you must apply to cancel the GST registration with the Inland<br/>Revenue Authority of Singapore (IRAS). Find out more at <u>IRAS website</u>.</li> <li>Useful reminders <ul> <li>Business owners or authorised representatives closing a sole proprietorship or partnership<br/>should consider all implications before proceeding to cease the business entity, as the cessation<br/>cannot be reversed once it has been approved.</li> <li>Check that you have entered all information correctly before submitting your application.</li> </ul></li></ul>                                                                                                    | Date of liquidation/dissolution (for limited partnership/foreign company)                                                                                                    |                                                                                                    |
| <ul> <li>Check that you have completed the following:</li> <li>Ensure that all administrative matters such as fulfilling ongoing contractual obligations, transferring ownership of vehicles, and addressing outstanding loans or grants, have been fully addressed.</li> <li>If the business entity is GST-registered, you must apply to cancel the GST registration with the Inland Revenue Authority of Singapore (IRAS). Find out more at <u>IRAS website</u>.</li> <li>Useful reminders         <ul> <li>Business owners or authorised representatives closing a sole proprietorship or partnership should consider all implications before proceeding to case the business entity, as the cessation cannot be reversed once it has been approved.</li> <li>Check that you have entered all information correctly before submitting your application.</li> </ul> </li> </ul>                                                                                                    | <ul> <li>Check that you have completed the following:</li> <li>Ensure that all administrative matters such as fulfilling ongoing contractual obligations, transferring ownership of vehicles, and addressing outstanding loans or grants, have been fully addressed.</li> <li>If the business entity is GST-registered, you must apply to cancel the GST registration with the Inland Revenue Authority of Singapore (IRAS). Find out more at IRAS website.</li> <li>Useful reminders         <ul> <li>Business owners or authorised representatives closing a sole proprietorship or partnership should consider all implications before proceeding to cease the business entity, as the cessation cannot be reversed once it has been approved.</li> <li>Check that you have entered all information correctly before submitting your application.</li> </ul> </li> </ul>                                                                                                    | Details of liquidator (for foreign company)                                                                                                    |                                                                                                    |
| Ensure that all administrative matters such as fulfilling ongoing contractual obligations, transferring ownership of vehicles, and addressing outstanding loans or grants, have been fully addressed. If the business entity is GST-registered, you must apply to cancel the GST registration with the Inland Revenue Authority of Singapore (IRAS). Find out more at IRAS website.           Useful reminders         Image: Comparison of the comparison of the comparis | Ensure that all administrative matters such as fulfilling ongoing contractual obligations, transferring<br>ownership of vehicles, and addressing outstanding loans or grants, have been fully addressed.<br>If the business entity is GST-registered, you must apply to cancel the GST registration with the Inland<br>Revenue Authority of Singapore (IRAS). Find out more at IRAS website.<br>Useful reminders<br>• Business owners or authorised representatives closing a sole proprietorship or partnership<br>should consider all implications before proceeding to cease the business entity, as the cessation<br>cannot be reversed once it has been approved.<br>• Check that you have entered all information correctly before submitting your application.                                                                                                    | 2 Check that you have completed the following:                                                                                                    |                                                                                                    |
| If the business entity is GST-registered, you must apply to cancel the GST registration with the Inland<br>Revenue Authority of Singapore (IRAS). Find out more at <u>IRAS website</u> .           Useful reminders         •           •         Business owners or authorised representatives closing a sole proprietorship or partnership<br>should consider all implications before proceeding to cease the business entity, as the cessation<br>cannot be reversed once it has been approved.           •         Check that you have entered all information correctly before submitting your application.                                                                                                    | If the business entity is GST-registered, you must apply to cancel the GST registration with the Inland<br>Revenue Authority of Singapore (IRAS). Find out more at <u>IRAS website</u> .<br>Useful reminders                                                                                                    | Ensure that all administrative matters such as fulfilling ongoing contractual obligations, transferring<br>ownership of vehicles, and addressing outstanding loans or grants, have been fully addressed. |                                                                                                    |
| Useful reminders       Image: Constraint of the second second secon                   | Useful reminders       Image: Consider all implications before proceeding to cease the business entity, as the cessation cannot be reversed once it has been approved.         • Check that you have entered all information correctly before submitting your application.                                                                                                    | If the business entity is GST-registered, you must apply to cancel the GST registration with the Inland Revenue Authority of Singapore (IRAS). Find out more at <u>IRAS website</u> .                    |                                                                                                    |
| <ul> <li>Business owners or authorised representatives closing a sole proprietorship or partnership<br/>should consider all implications before proceeding to cease the business entity, as the cessation<br/>cannot be reversed once it has been approved.</li> <li>Check that you have entered all information correctly before submitting your application.</li> </ul>                                                                                                    | <ul> <li>Business owners or authorised representatives closing a sole proprietorship or partnership should consider all implications before proceeding to cease the business entity, as the cessation cannot be reversed once it has been approved.</li> <li>Check that you have entered all information correctly before submitting your application.</li> </ul>                                                                                                    | Useful reminders ()                                                                                                    |                                                                                                    |
| should consider all implications before proceeding to cease the business entity, as the cessation<br>cannot be reversed once it has been approved.  Check that you have entered all information correctly before submitting your application.                                                                                                    | <ul> <li>should consider all implications before proceeding to cease the business entity, as the cessation cannot be reversed once it has been approved.</li> <li>Check that you have entered all information correctly before submitting your application.</li> </ul>                                                                                                    | Business owners or authorised representatives closing a sole proprietorship or partnership                                                                                                    |                                                                                                    |
| Check that you have entered all information correctly before submitting your application.                                                                                                    | Check that you have entered all information correctly before submitting your application.                                                                                                    | should consider all implications before proceeding to cease the business entity, as the cessation<br>cannot be reversed once it has been approved.                                                       |                                                                                                    |
|                                                                                                    |                                                                                                    | Check that you have entered all information correctly before submitting your application.                                                                                                    |                                                                                                    |
|                                                                                                    |                                                                                                    |                                                                                                    |                                                                                                    |
|                                                                                                    |                                                                                                    |                                                                                                    | <ul> <li>Effore you start</li> <li>C Ensure that you have the following information ready: <ul> <li>Date of cessation</li> <li>Date of liquidation/dissolution (for limited partnership/foreign company)</li> </ul> </li> <li>Details of liquidator (for foreign company)</li> <li>C Encek that you have completed the following: <ul> <li>Insure that all administrative matters such as fulfilling ongoing contractual obligations, transferring ownership of vehicles, and addressing outstanding loans or grants, have been fully addressed.</li> <li>If the business entity is GST-registered, you must apply to cancel the GST registration with the Inland Revenue Authority of Singapore (IRAS). Find out more at <u>IRAS website</u>.</li> </ul> </li> <li>Destiness owners or authorised representatives closing a sole proprietorship or partnership should consider all implications before proceeding to cease the business entity, as the cessation cannot be reversed once it has been approved.</li> <li>Check that you have entered all information correctly before submitting your application.</li> </ul> |

**Step 3:** To dissolve the limited partnership, select **"Dissolution of Limited Partnership"** from the dropdown list and click **"Next"**.

| Enter cessation/dissolu                         | ition details                                               |                   |                                  |
|-------------------------------------------------|-------------------------------------------------------------|-------------------|----------------------------------|
| Enter the required information to update the co | essation, liquidation or dissolution of the entity.         |                   |                                  |
| Business entity information                     |                                                             |                   |                                  |
|                                                 | Entity name<br>AQUAHAVEN                                    | UEN<br>T24LP0096G |                                  |
| Transaction type                                |                                                             |                   |                                  |
|                                                 | Type of transaction Select type of transaction Constitution |                   |                                  |
| ← Back                                          | Dissolution of Limited Partnership                          | Save draft Next > | Click here to<br>chat with me. × |
|                                                 |                                                             |                   | 1                                |

**Step 4:** Enter the dissolution date and select the reason from the dropdown list.

|                     | Type of transaction Dissolution of Limited Partnership           | • |        |                             |
|---------------------|------------------------------------------------------------------|---|--------|-----------------------------|
| Dissolution details |                                                                  |   |        |                             |
|                     | Date of dissolution 27 Mar 2025                                  | Ħ |        |                             |
|                     | Reason for dissolution Select reason for dissolution             | • |        |                             |
| ← Back              | By Order of Court<br>Death or bankruptcy of one or more partners |   | Next > | Click here to chat with me. |
|                     | Discontinuation of Partnership<br>Other reasons                  |   |        | 2                           |

**Step 5:** If you select **"By Order of Court"**, specify the date of court order and enter the court order number.

| Transaction type    |                                    |                    | _             |
|---------------------|------------------------------------|--------------------|---------------|
|                     | Type of transaction                |                    |               |
|                     | Dissolution of Limited Partnership | •                  |               |
|                     |                                    |                    |               |
| Dissolution details |                                    |                    | _             |
|                     | Date of dissolution                |                    |               |
|                     | 27 Mar 2025                        | Ħ                  |               |
| Г                   | Reason for dissolution             |                    |               |
|                     | Proveder of Court                  |                    |               |
|                     | By Order of Court                  |                    |               |
|                     | Date of court order                |                    |               |
|                     | DD MMM YYYY                        | E I                |               |
|                     | Court order number                 |                    |               |
|                     | Enter court order number           |                    | Click here to |
|                     |                                    |                    | chat with me. |
| ← Back              |                                    | Save draft Next -> | 9             |
|                     |                                    |                    | •             |

**Step 6:** If you select **"Other reasons"**, enter the reason in the text box provided and click **"Next"** to proceed.

|                     | Type of transaction                |  |
|---------------------|------------------------------------|--|
|                     | Dissolution of Limited Partnership |  |
| Dissolution details |                                    |  |
|                     | Date of dissolution                |  |
|                     | 27 Mar 2025                        |  |
|                     | Reason for dissolution             |  |
|                     | Other reasons 🔹                    |  |
|                     | Other reasons                      |  |
|                     | Enter other reasons                |  |
| ← Back              | Save draft Next                    |  |
|                     |                                    |  |

**Step 7:** Review all information carefully. Confirm your submission by ticking the declaration box, then click **"Submit"**.

| Review the mitor mation being                                                                                                    | low before submitting.                                                                                                    |
|----------------------------------------------------------------------------------------------------|----------------------------------------------------------------------------------------------------|
| Business entity inform                                                                                                    | nation                                                                                                    |
|                                                                                                    | UEN                                                                                                    |
| PARTNERSHIP                                                                                                    |                                                                                                    |
| Transaction type                                                                                                    |                                                                                                    |
|                                                                                                    |                                                                                                    |
| F                                                                                                    |                                                                                                    |
| Type of transaction<br>Dissolution of Limited Partners                                                                                                    | ship                                                                                                    |
| Type of transaction<br>Dissolution of Limited Partners                                                                                                    | ship                                                                                                    |
| Type of transaction<br>Dissolution of Limited Partners<br><b>Dissolution details</b>                                                                                                    | ship                                                                                                    |
| Type of transaction<br>Dissolution of Limited Partners<br><b>Dissolution details</b><br>Date of dissolution                                                                                                    | ship<br>Reason for dissolution                                                                                                    |
| Type of transaction<br>Dissolution of Limited Partners<br><b>Dissolution details</b><br>Date of dissolution<br>27 Mar 2025                                                                                                    | ship<br>Reason for dissolution<br>By Order of Court                                                                                                    |
| Type of transaction<br>Dissolution of Limited Partners<br>Dissolution details<br>Date of dissolution<br>27 Mar 2025                                                                                                    | ship<br>Reason for dissolution<br>By Order of Court                                                                                                    |
| Type of transaction<br>Dissolution of Limited Partners<br>Dissolution details<br>Date of dissolution<br>27 Mar 2025                                                                                                    | ship<br>Reason for dissolution<br>By Order of Court                                                                                                    |
| Type of transaction<br>Dissolution of Limited Partners<br>Dissolution details<br>Date of dissolution<br>27 Mar 2025<br>I, Ava Ma, declare that:<br>1   declare that   have<br>2 The above informat                            | ship<br>Reason for dissolution<br>By Order of Court<br>e obtained consent from all the General Partners for the cessation / dissolution of the entity.                                                                                                    |
| Type of transaction<br>Dissolution of Limited Partners<br>Dissolution details<br>Date of dissolution<br>27 Mar 2025<br>I, Ava Ma, declare that:<br>I I declare that I have<br>2 The above informat<br>3 I am aware that I may | ship<br>Reason for dissolution<br>By Order of Court<br>e obtained consent from all the General Partners for the cessation / dissolution of the entity.<br>Ition submitted is true and correct to the best of my knowledge and I am authorised to file this application/transaction. |

**Step 8:** Upon successful submission, you will see an acknowledgement message that the limited partnership has dissolved.

| AQUAHAVEN<br>T24LP0096G            |                              |                                                                                    |                                       |   |
|------------------------------------|------------------------------|------------------------------------------------------------------------------------|---------------------------------------|---|
| 1<br>Cessation/Dissolution details | Review                       | 2<br>and confirm                                                                   | 3<br>Complete                         |   |
|                                    |                              | 2                                                                                  |                                       |   |
|                                    |                              | mitted successfully                                                                |                                       |   |
| ,                                  |                              | Ay Transaction                                                                     |                                       |   |
|                                    | Transac                      | tion details                                                                       |                                       |   |
| UEN<br>T24LP0096G                  | Transaction ID<br>T250008129 | Transaction name<br>Notification on<br>cessation/dissolution of business<br>entity | Date and time<br>28 Mar 2025 10:09 AM | 9 |

**Step 9:** You will receive a notification in your Bizfile Inbox confirming the dissolution and the status of the limited partnership updated to "Dissolved".

| Kerrer → Intex         Libbox         Kerrer → Intexesse         Disolution of Limited Partnership         Litter 2005 - 9:42 PM         Des Sir/Madam,         Mitty Name: AQUAHAYEN         Mitty Name: T250008125         Disolution of WATERWORKS has been dissolved on 11 Mar 2025. Consequently, the status of your entity registration has been updated to "Dissolved"         Accounting and Corporate Regulatory Authority (ACRA)                                                                   | Register 👻 Manage 👻 Annual filing 👻 Deregister 👻 Others 👻   Buy information 👻   Subscribe APIs 👻                                                                                             |  |
|----------------------------------------------------------------------------------------------------|----------------------------------------------------------------------------------------------------|--|
| Impose         Dissolution of Limited Partnership         Ithur 2025 - 9:42 PM         Der Sir/Madam,         Entity Name: QUAHAVEN         Entity Name: 2000 B120         Torsolution of WATERWORKS has been dissolved on 11 Mar 2025. Consequently, the status of your entity registration has been updated to "Dissolved".         Accounting and Corporate Regulatory Authority (ACRA)                                                                                                    | Home > Inbox                                                                                                    |  |
| <ul> <li>✓ All messages</li> <li>Dissolution of Limited Partnership</li> <li>11Mar 2025 · 9.42 PM</li> <li>Dear Sir/Madam,</li> <li>Entity Name: AQUAHAVEN</li> <li>Entity LaP0096G</li> <li>Transaction Number: T250008129</li> <li>Dissolution date: 11 Mar 2025</li> <li>The registration of WATERWORKS has been dissolved on 11 Mar 2025. Consequently, the status of your entity registration has been updated to *Dissolved*.</li> <li>Accounting and Corporate Regulatory Authority (ACRA)</li> </ul> | Inbox                                                                                                    |  |
| ✓ All messages          Dissolution of Limited Partnership         11Mar 2025 • 9.42 PM         Dear Sir/Madam,            Entity Name: AQUAHAVEN            Entity UEN: 124LP0096G            Transaction Number: 1250008129             Dissolution date: 11 Mar 2025             The registration of WATERWORKS has been dissolved on 11 Mar 2025. Consequently, the status of your entity registration has been updated to "Dissolved".             Accounting and Corporate Regulatory Authority (ACRA) |                                                                                                    |  |
| Dissolution date: 11 Mar 2025 The registration of WATERWORKS has been dissolved on 11 Mar 2025. Consequently, the status of your entity registration has been updated to "Dissolved". Accounting and Corporate Regulatory Authority (ACRA)                                                                                                    | ← All messages<br>Dissolution of Limited Partnership<br>11 Mar 2025 - 9:42 PM<br>Dear Sir/Madam,<br>- Entity Name: AQUAHAVEN<br>- Entity UEN: T24LP0096G<br>- Transaction Number: T250008129 |  |
| Accounting and Corporate Regulatory Authority (ACRA)                                                                                                    | Dissolution date: 11 Mar 2025 The registration of WATERWORKS has been dissolved on 11 Mar 2025. Consequently, the status of your entity registration has been updated to "Dissolved".        |  |
|                                                                                                    | Accounting and Corporate Regulatory Authority (ACRA)                                                                                                    |  |
|                                                                                                    |                                                                                                    |  |

Updated as of 14 April 2025